# Snabbguide Connexoon io

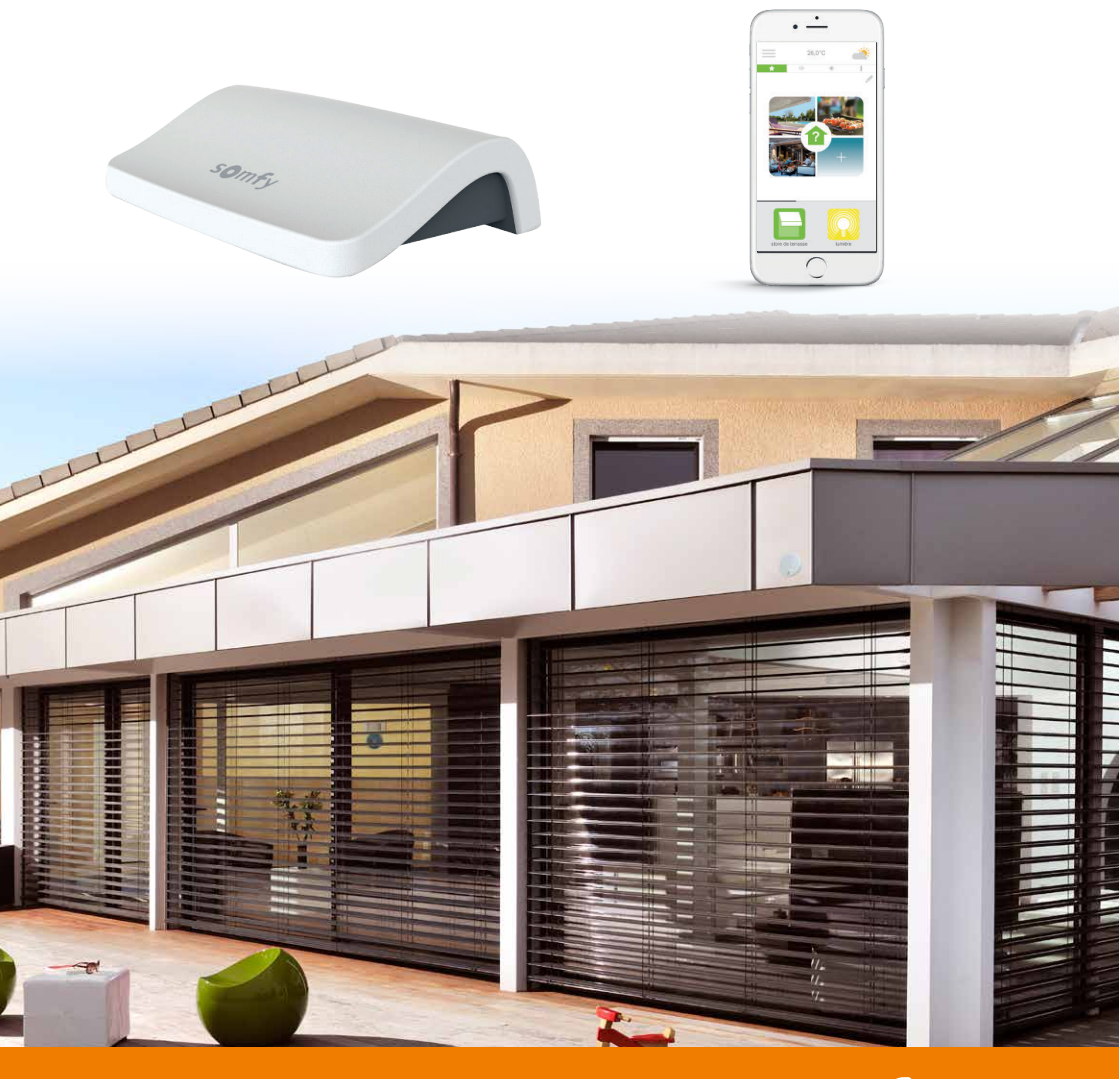

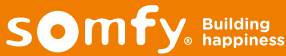

## Beskrivning

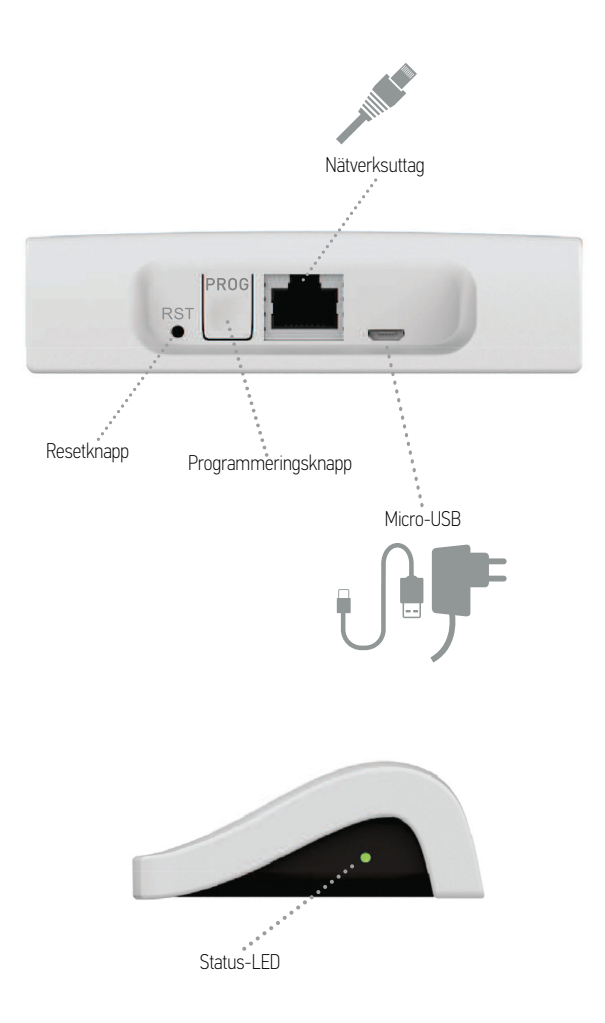

OBS! Strömsätt Connexoon innan installationen påbörjas

Tips: Connexoon kan tillfälligt strömsättas med hjälp av en powerbank och kan då flyttas runt problemfritt på hela installationsplatsen under programmeringen

#### Lägg till solskydd

Motorn måste vara färdigprogrammerad och inlagd i en fjärrkontroll Det behövs ingen internetanslutning för detta steget

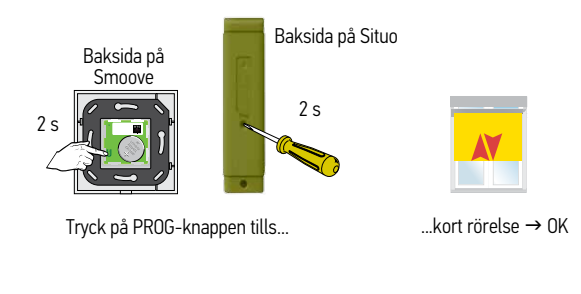

Baksida på Connexoon

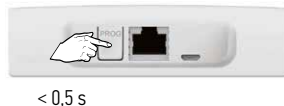

< 0,5 S Tryck kort på PROG-knappen...

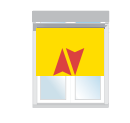

...kort rörelse  $\rightarrow$  OK

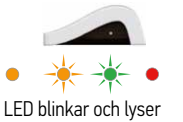

LED blinkar och lyser grönt när motorn lagts till.

#### Lägg till Solsensor Det behövs ingen internetanslutning för detta steget

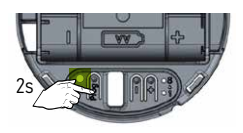

Håll in PROG-knappen på Sunis WireFree II io sensor tills den gröna LED lyser.

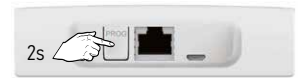

Håll in PROG-knappen på Connexoon io i två sekunder.

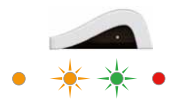

LED blinkar och lyser sedan grönt när sensorn lagts till.

#### Connexoon io

## Registrering av konto

Gå till www.somfy-connect.com

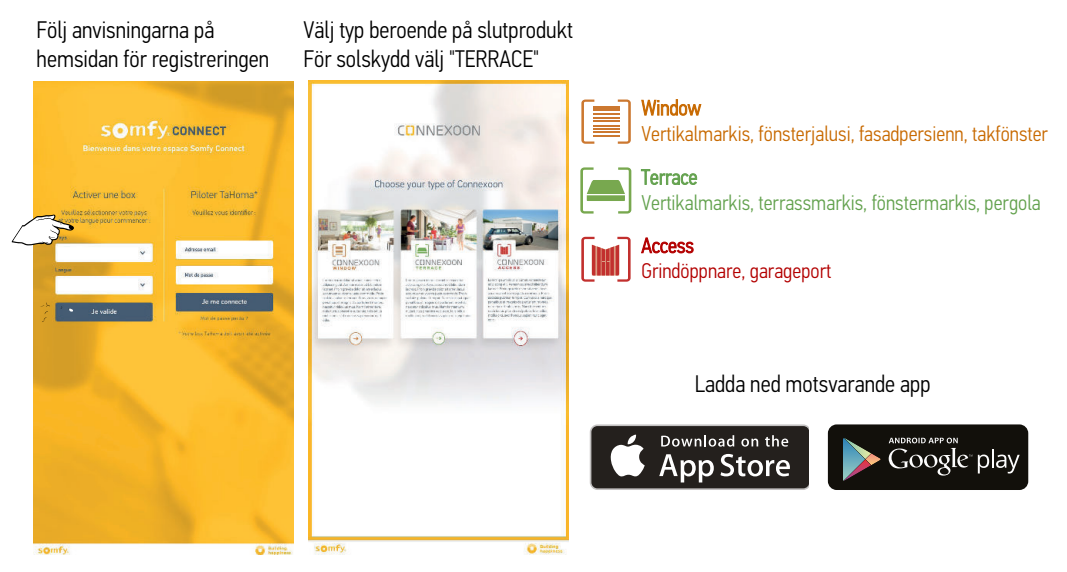

#### Bekräfta aktiveringen

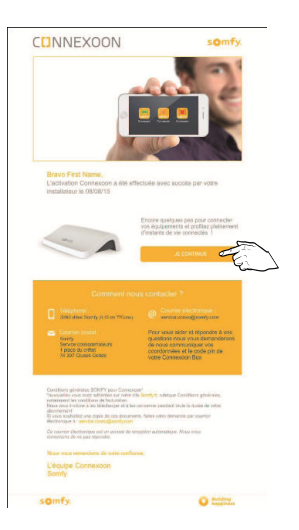

Bekräfta aktiveringen i mejlet som skickats till den angivna mejladressen efter registreringen.

#### Du kan nu logga in i appen!

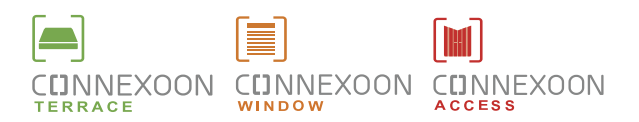

4

#### Skapa solfunktion

För varje sensor kan totalt fyra scenarier skapas. Detta steget kräver internetuppkoppling

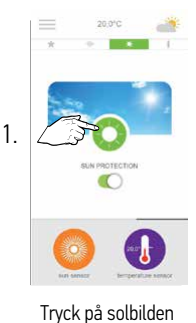

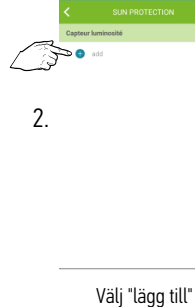

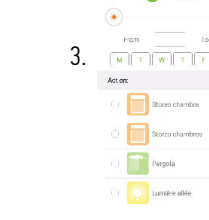

Namnge solfunktionen

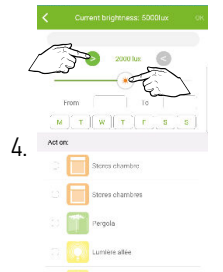

Välj ">" och dra solsymbolen åt höger för att ställa ett tröskelvärde (20,000 är ett bra riktvärde)

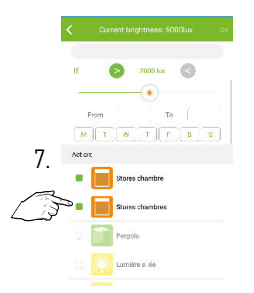

Bocka i produkterna som funktionen ska styra

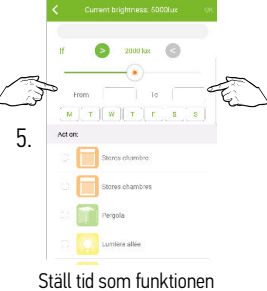

Stall tid som funktionen ska vara aktiv (Hela dygnet är standard) ej obligatoriskt steg

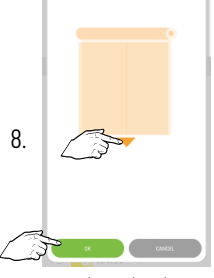

Dra pilen vid änden av produkten till önskat solläge, tryck sedan "OK"

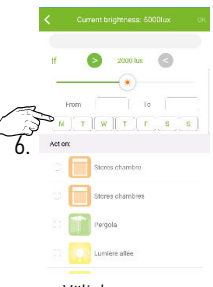

Välj dagar som funktionen ska vara aktiv **ej obligatoriskt steg** 

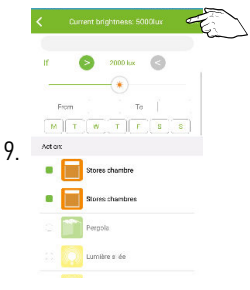

Spara inställningen genom att trycka på "OK"

### Skapa skuggfunktion

För varje sensor kan totalt fyra scenarier skapas. Detta steget kräver internetuppkoppling

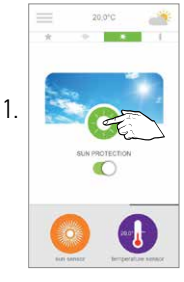

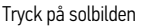

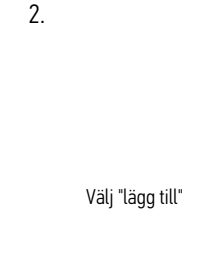

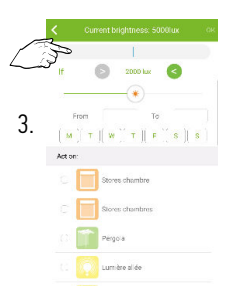

Namnge skuggfunktionen

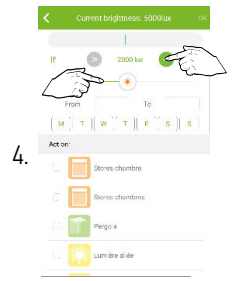

Välj "<" och dra solsymbolen åt höger för att ställa ett tröskelvärde (16,000 är ett bra riktvärde)

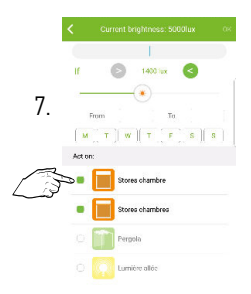

Välj produkterna som funktionen ska styra

Somfy Sweden AB Box 60038 216 10 Limhamn 040 16 59 00 support.nordic@somfy.com

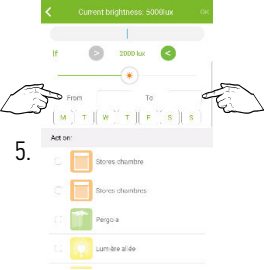

Ställ tid som funktionen ska vara aktiv (Hela dygnet är standard) **ej obligatoriskt steg** 

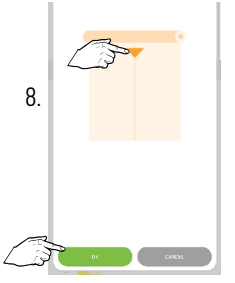

Dra pilen vid änden av produkten till önskat skuggläge, tryck sedan "OK"

Somfy Showroom: Arenagatan 16 215 33 Malmö 040 16 59 20 kontakt.showroom@somfy.com

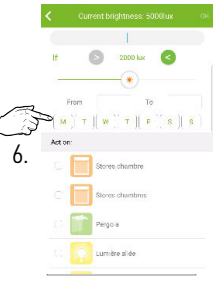

Välj dagar som funktionen ska vara aktiv **ej obligatoriskt steg** 

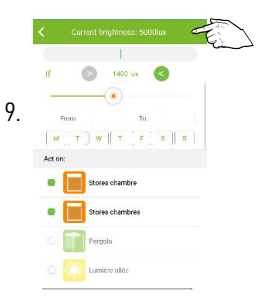

Spara inställningen genom att trycka på "OK"